# Housing & Residence Life

jving-Learning Application. Status & Self Selection

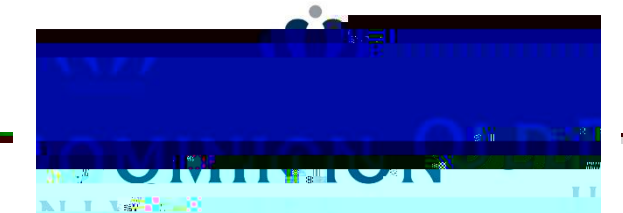

# Housing Portal Home Page

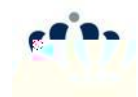

Housing Portal Home Page Select "Log In"

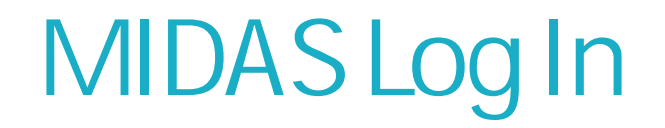

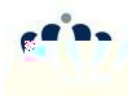

# Housing Portal

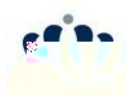

Housing Portal
Select "Living-Learning
Community" from the
middle panel.
NOTE: This option will only
be available once you have
completed the general
Housing Application.

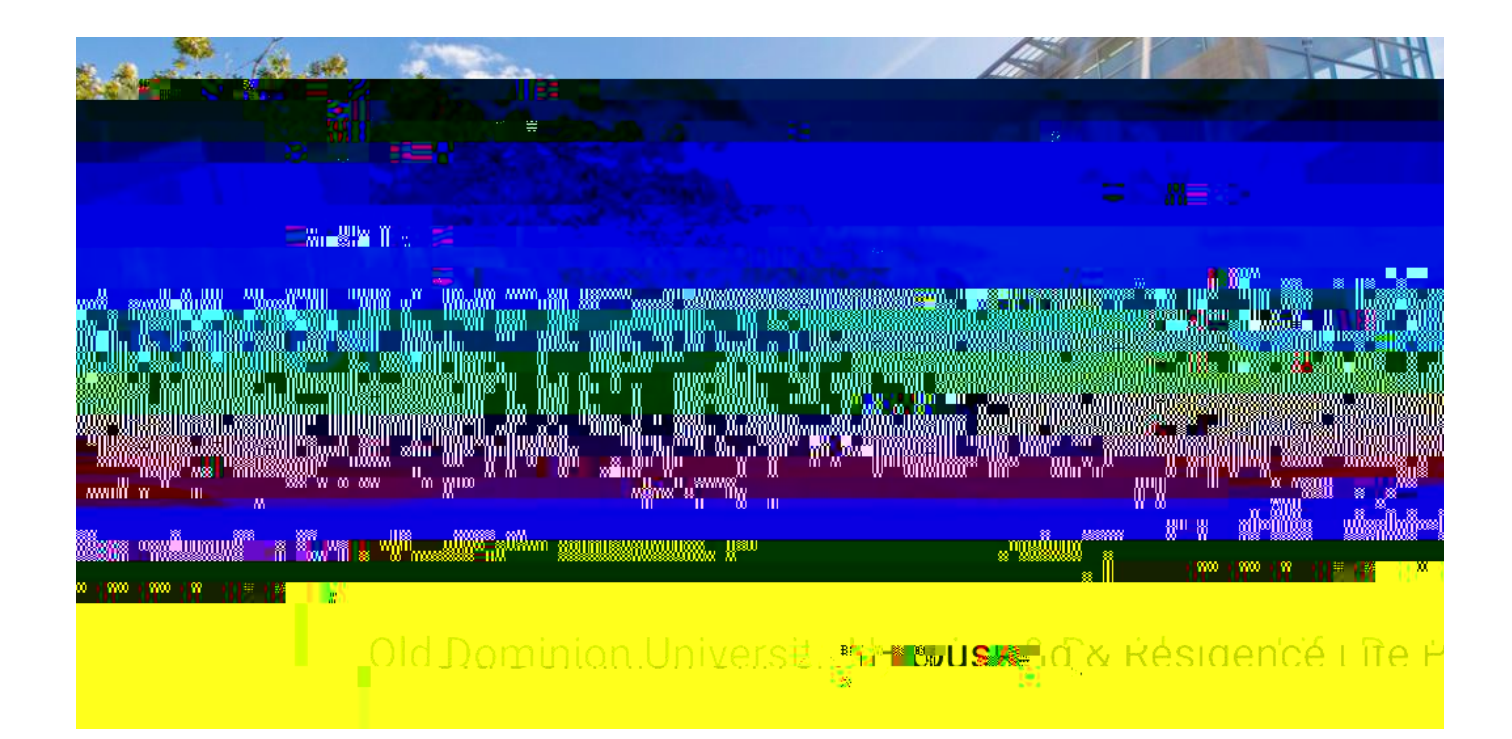

# **Application Term Selector**

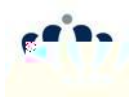

Living-Learning Term Selector Select the "Academic Year" term Click "Continue"

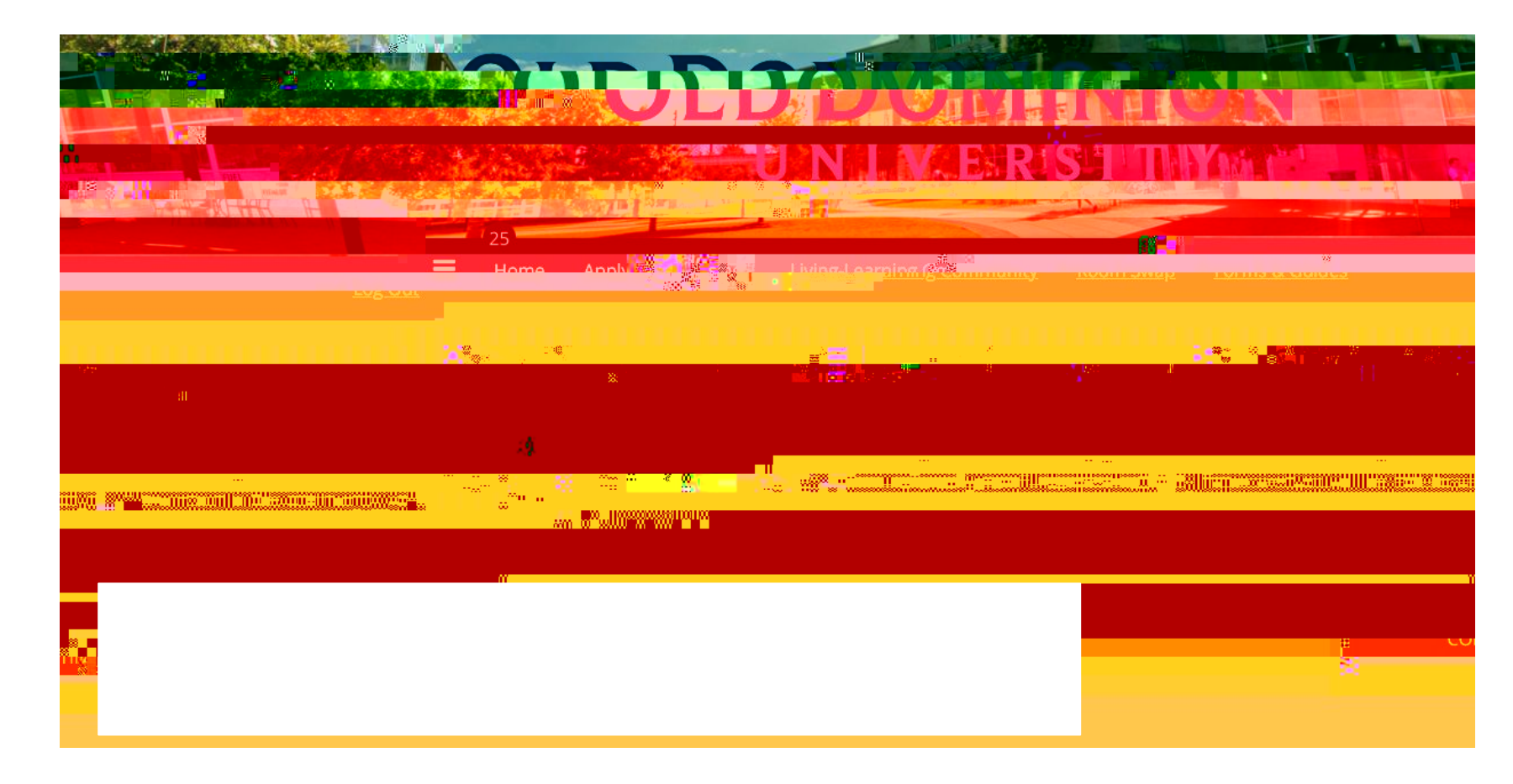

# Living-Learning and Theme Communities

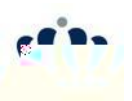

Living-Learning and Theme Communities Application

Review Living Learning Community options provided. The rs College options is available in the rop own. Select two 2)LLC/TC Preferences. Click "Save Continue" to proceed.

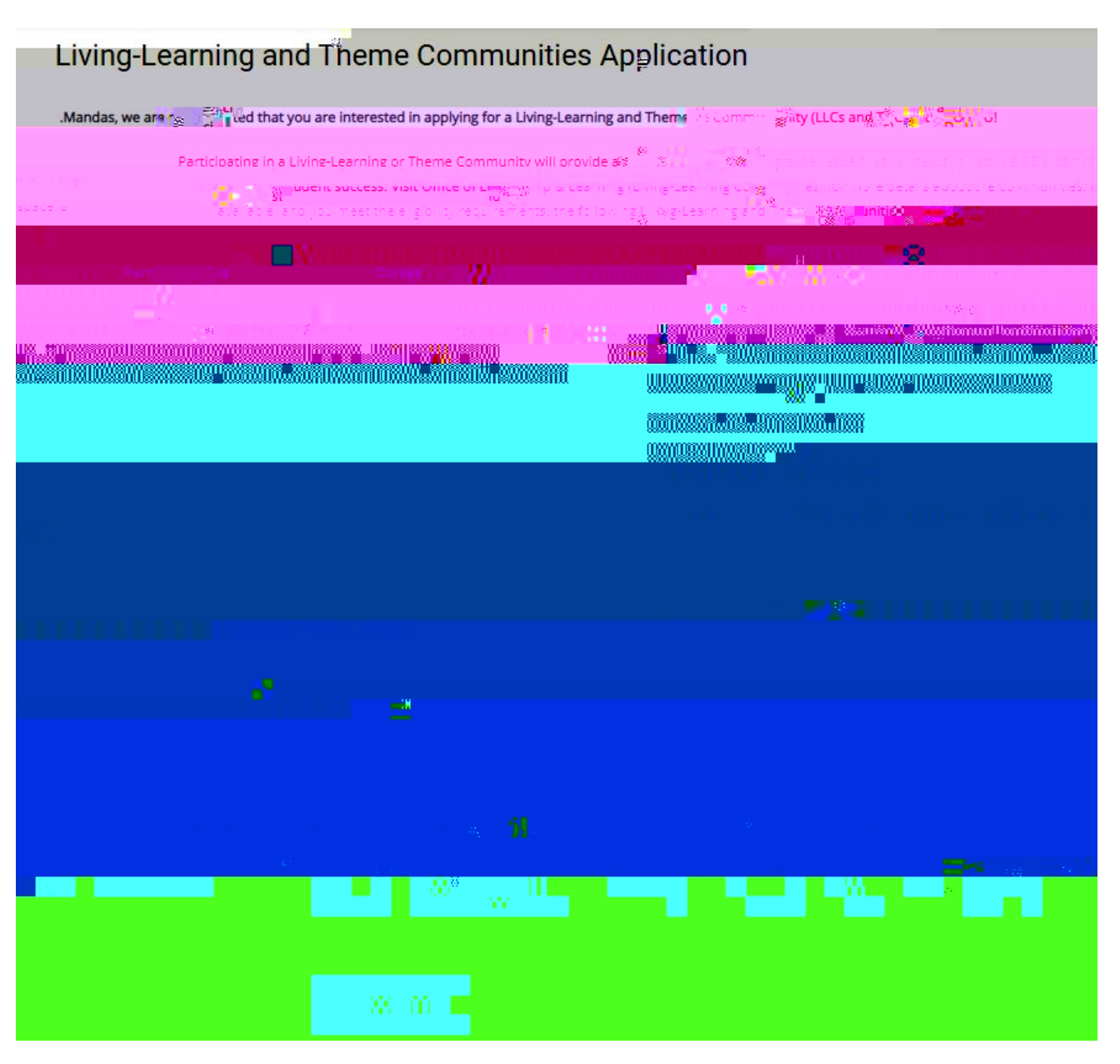

# Living-Learning Questionnaire

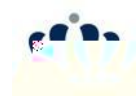

Living-Learning Questionnaire Complete the questionnaire for the selected Living-Learning/Theme Communities.

# Living-Learning/Theme Community App Status

#### Living-Learning/Theme Communities Application Status

The top area will provide a status on your  $U_{X}$   $u_{X}Z_{X}ZI$  VZ. The bottom will provide a status on your  $UI_{X}$   $u_{X}Z_{X}ZI$  VZ. The color coded banners will provide the most up to date decision status. If you have been approved for a community, a link will be provided to complete a Self-Selection Room Reservation for that community.

#### LLC/TC Cancellation

To cancel your LLC/TC application, use the link within the red banner.

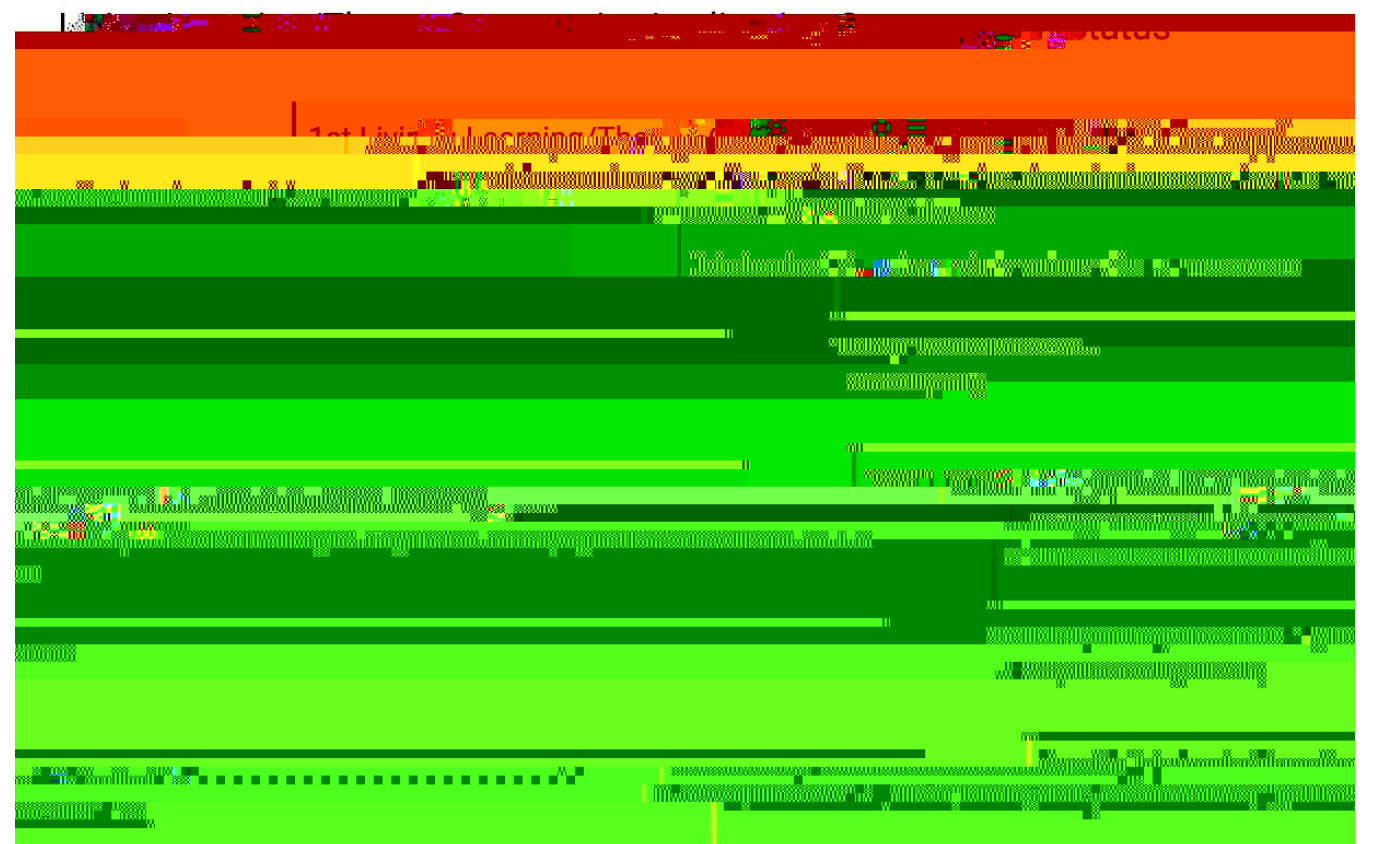

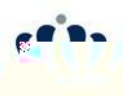

Living-Learning/Theme **Communities Self-Selection** Room Reservation Review the information provided on this page prior to completing self-selection. Scroll to the bottom to see approved for. All spaces are first-come, first-served.

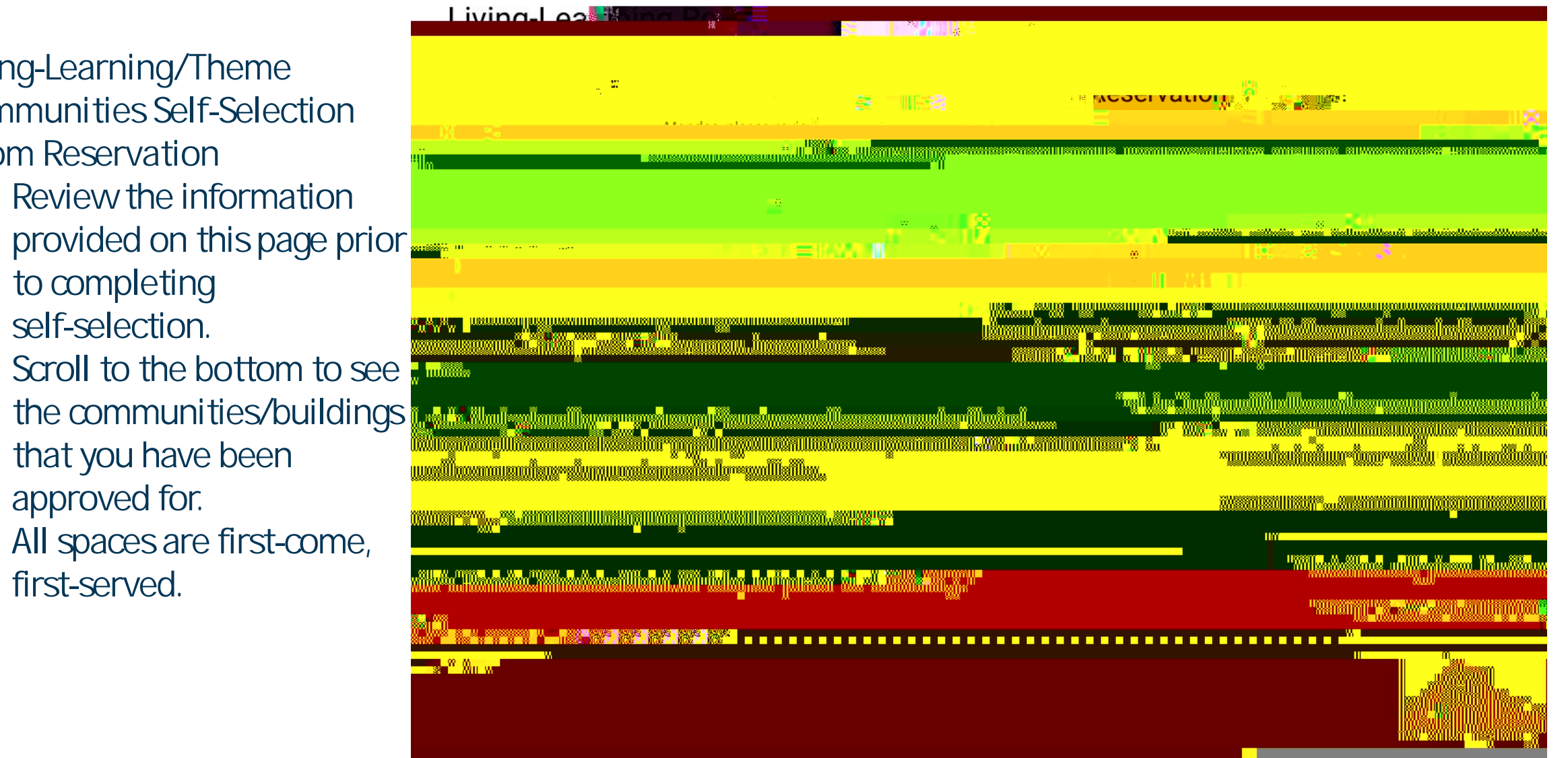

Living-Learning/Theme Communities Self-Selection Room Reservation

> The provided options will be based on your approved Living-Learning/ Theme Community. If you have been approved for more than one community both options will be available. Click "Select" to advance forward.

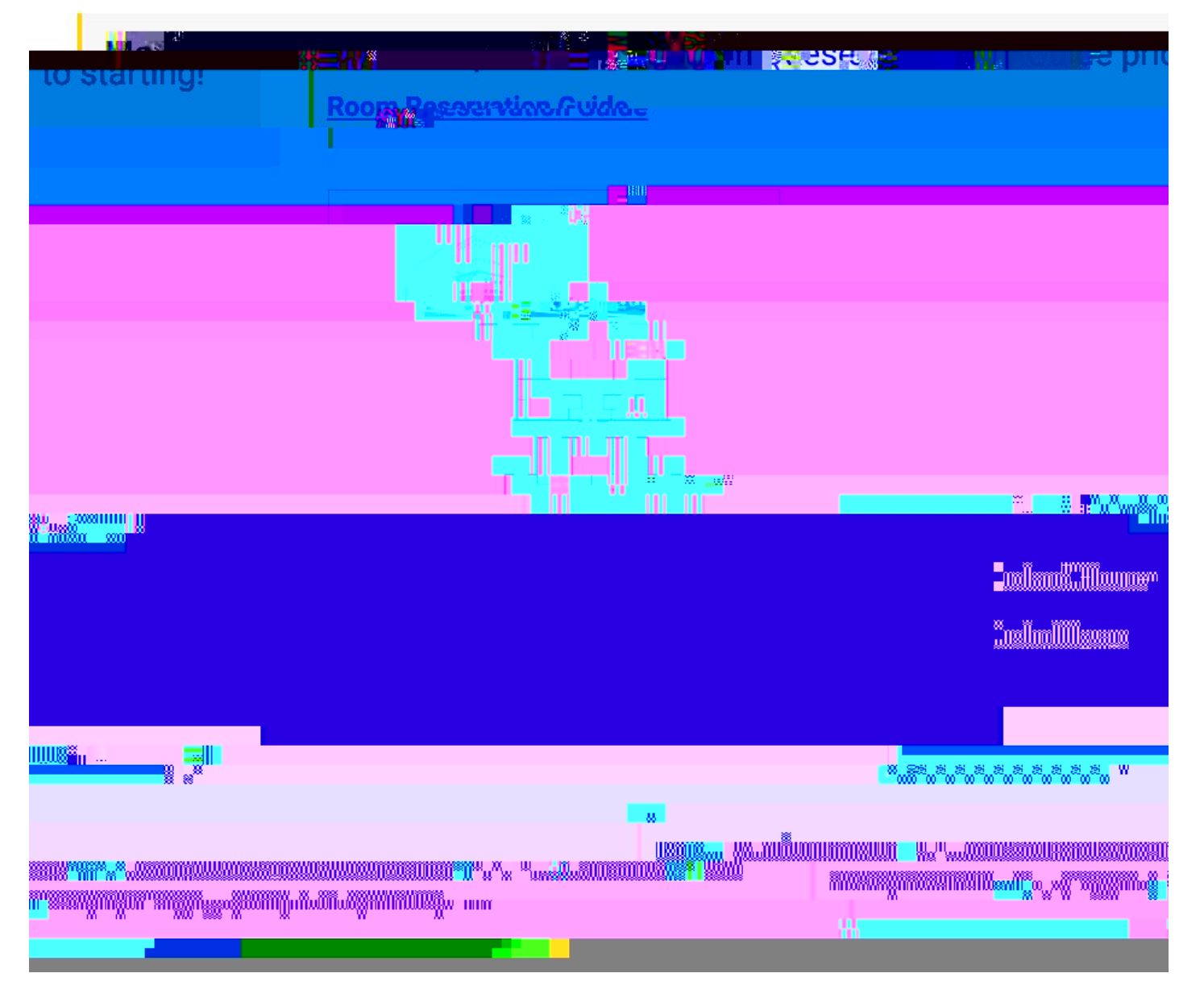

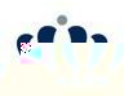

Living-Learning/Theme Communities Self-Selection Room Reservation

> Review the options, dick "Select" on the space you like and dick "Continue" to advance.

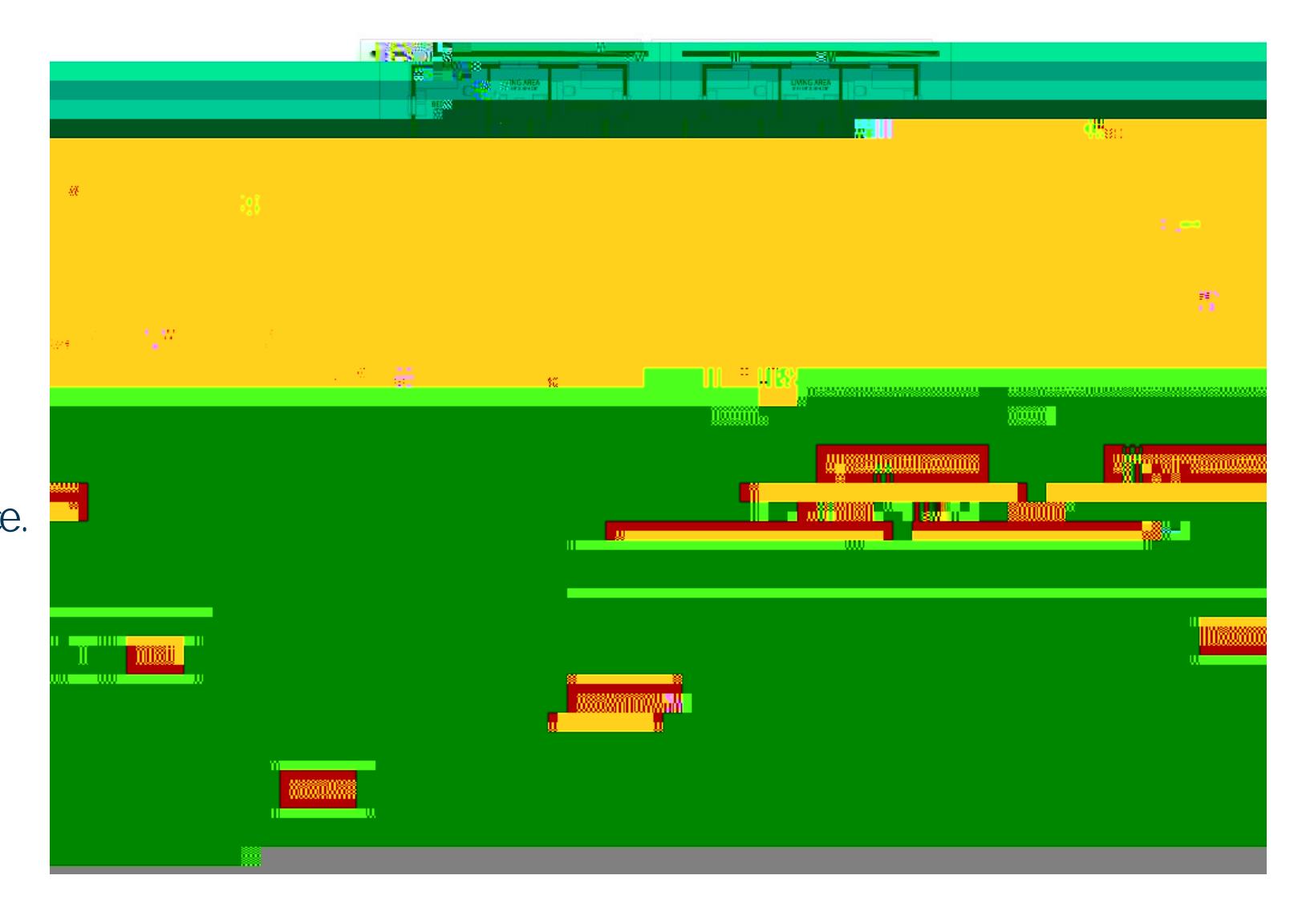

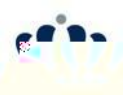

Living-Learning/Theme Communities Self-Selection Room Reservation

> From the drop down, select your bed space and click "Continue" to advance forward.

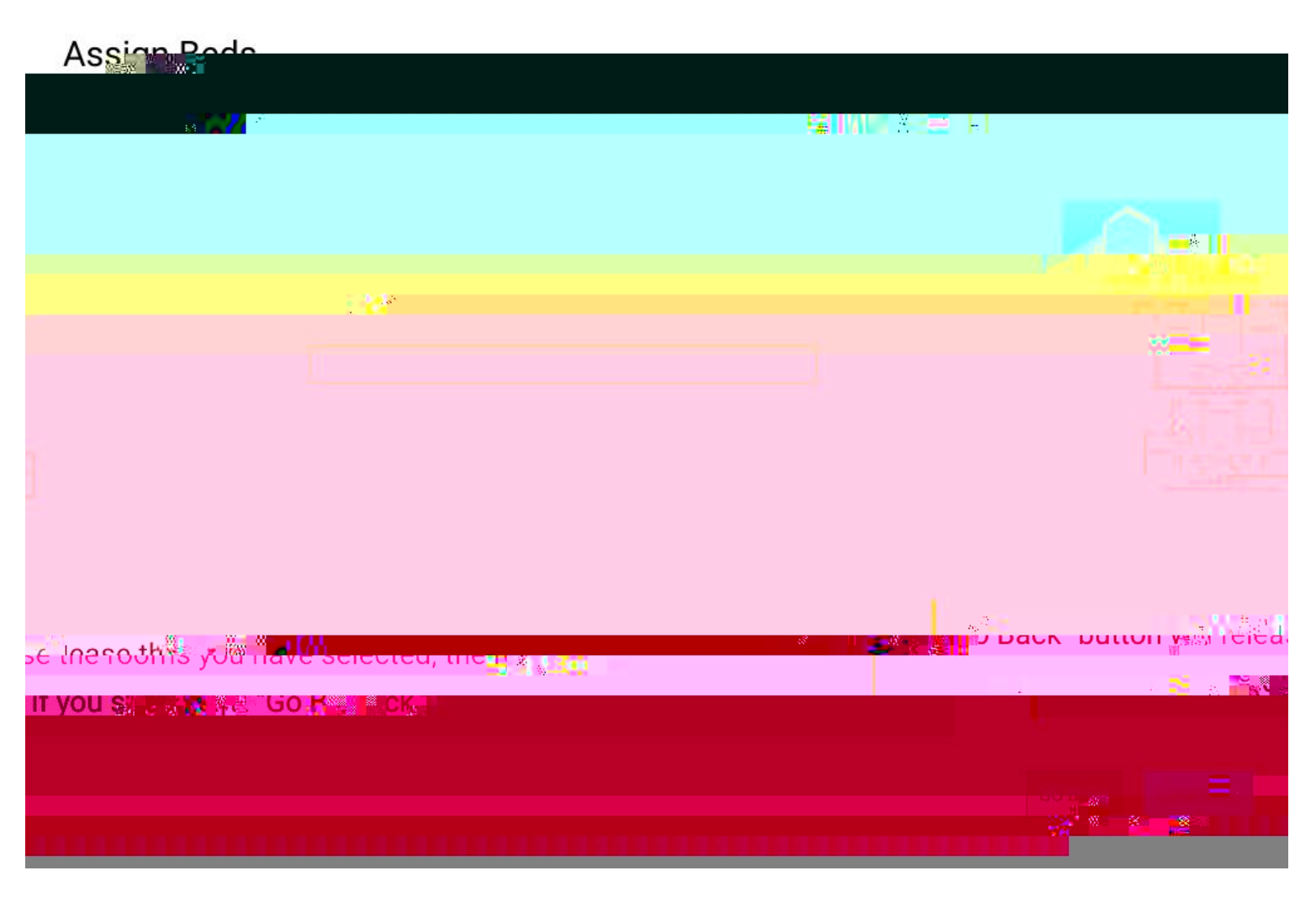

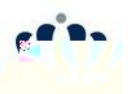

Living-Learning/Theme Communities Self-Selection Room Reservation

> Review the information provided on this page for accuracy. Select "Reserve Assignment" to book your room.

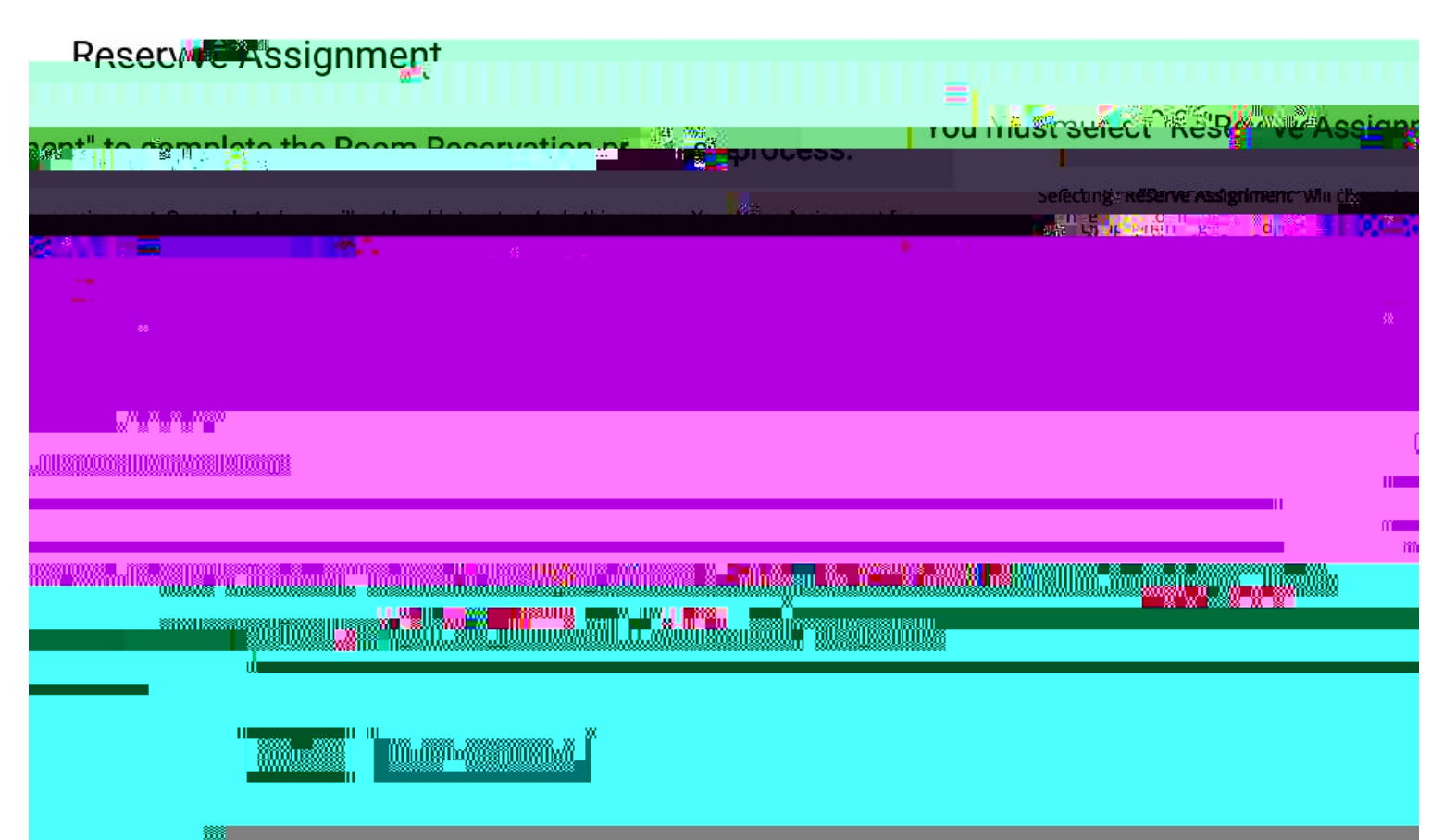

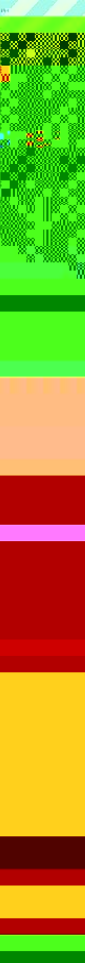

# Living-Learning/Theme Community App Cancellation

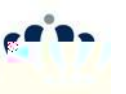

Living-Learning/Theme Community Application Cancellation On the LLC/TC Application Status page, scroll to the bottom to see the cancellation link.

Cancel My Living-Learning/Theme Community Application Cancelling your LLC/TC application will cancel BOTH preferences. Select yes from the drop down and dick "Cancel My LLC/TC Application" You will receive confirmation of this action.